راهنمای استفاده از Digits همراه با ارسال پترن

\*\* نصب این افزونه مانند نصب دیگر افزونه های وردپرسی می باشد . تنها موردی که باید مطمئن باشید ، بر روی هاست شما IonCube loder نصب باشد و پشتیبانی کند .

جهت استفاده طبق عكس ها عمل كنيد:

از منو اصلی گزینه digits را کلیک کنید و سپس در قسمت " تنظیمات در گاه" باید تنظیمات پنل پیامکی خود را وارد نمایید .

درگاه پیامک را بروی ippanel قرار دهید و سپس در قسمت "نام کاربری پنل پیامک" و "رمز عبور پنل پیامک" باید یورزنیم و پسورد پنل پیامکی خود را وارد نمائید و سپس در قسمت "خط ارسال کننده پیامک" می توانید یکی از شماره خط های موجود در لیست خطوط پیامک خود را قرار دهید و در قسمت دامنه سامانه پیامک ippanel.com باید درج شده باشد .

در افزونه دیجیتس ما دو حالت برای ارسال پیامک داریم .

1- ارسال پیامک بر اساس متن دلخواه
2- ارسال پیامک بر اساس پترن

**نکته** : در صورتی که از ارسال پیامک به صورت دلخواه استفاده کنیم . متن با تاخیر به دست مخاطب ما می رسد ولی در حالت ارسال پیامک بر اساس پترن به دلیل اینکه متن از قبل در سامانه تایید شده است خیلی سریع و در کمترین زمان ممکن پیامک به دست مخاطب شما می رسد .

| ترجمه ها کدهای کوتاه                                                       | تنطیمات درگاه عمومی فرم استایل<br>                                                |
|----------------------------------------------------------------------------|-----------------------------------------------------------------------------------|
| ✓ ippanel                                                                  | درگاه پیامک                                                                       |
| نما باید از یکی از سامانه های پیامگی ippanel ثبت نام و پنل تهیه کنید.<br>ا | د<br>نام کاربری پنل پیامک                                                         |
|                                                                            | رمز عبور پنل پیامک                                                                |
| 3000505                                                                    | خط ارسال کننده پیامک<br>دامنه سامانه بیامک, بیش فرض ; ippanel.com                 |
| خير ب                                                                      | ارسال بر اساس پترن - ارسال سریع                                                   |
| کد فعال سازی شما : {OTP}<br>Site Name - (NAME<br>(OTP) : معاقد (Site Name) | نمونه متن(وقتی که از پترن استفاده نکنید نمونه متن<br>معمولا با تاخیر ارسال میشود) |
| ىر يېږر يېر سېرت ( ۲۰۰۶)                                                   | تست تنظیمات درگاه                                                                 |
| تست                                                                        | شماره موبایل شما                                                                  |

تنظيم متن پيامک بر اساس متن دلخواه:

در تنظیمات درگاه افزونه دیجیتس گزینه ارسال بر اساس پترن – ارسال سریع را بر روی گزینه خیر قرار میدهیم و سپس در قسمت نمونه متن ، متن دلخواه خود را تایپ کرده و در نهایت گزینه ذخیره تغییرات را بزنید تا تنظیمات ذخیره گردد .

لازم بذکر است در متن پیامکی دلخواه میتوانید از دو پارامتر {OTP} و {NAME} استفاده کنید. ولی در متن پیامکی بر اساس پترن فقط میتوانید از پارامتر {OTP} استفاده نمایید . که پارامتر {OTP} همان کد اعتبار سنجی است که قرار هست مخاطب شما در یافت کند و در هنگام ورود و با عضویت وارد نمایید. پارامتر {NAME} : این پارامتر همان نام سایت شماست که با استفاده از این پارامتر می توانید نام سایت خودتان را هم در متن برای کاربر ارسال نمایید .

مانند تصوير ذيل

|   | ترجمه ها کدهای کوتاه                                                                  | استایل                                     | فرم                                     | عمومى                       | تنطیمات درگاه                        |  |
|---|---------------------------------------------------------------------------------------|--------------------------------------------|-----------------------------------------|-----------------------------|--------------------------------------|--|
|   | ✓ ippanel                                                                             |                                            |                                         |                             | درگاه پیامک                          |  |
|   | شما باید از یکی از سامانه های پیامکی ippanel ثبت نام و پنل تهیه کنید.                 |                                            |                                         |                             |                                      |  |
|   |                                                                                       |                                            | نام کاربری پنل پیامک                    |                             |                                      |  |
|   |                                                                                       | رمز عبور پنل پیامک<br>خط ارسال کنندہ پیامک |                                         |                             |                                      |  |
|   | 3000505                                                                               |                                            |                                         |                             |                                      |  |
|   | ippanel.com                                                                           | ippane                                     | امنه سامانه پیامک. پیش فرض: ippanel.com |                             |                                      |  |
|   | خير ٧                                                                                 | )                                          | سريع                                    | ترن - ارسال                 | ارسال بر اساس پ                      |  |
|   | (NAME) کد فعال سازی شما : {OTP}<br>Stite Name - (NAME)<br>رمز عبور یکبار مصرف - (OTP) | بد نمونه متر                               | ىتفادە نكن                              | که از پترن اس<br>سال میشود) | نمونه متن(وقتی<br>معمولا با تاخیر ار |  |
|   | ، تنظیمات درگاه                                                                       |                                            |                                         |                             |                                      |  |
|   | تست                                                                                   | +98                                        | ایل شما                                 | شماره موب                   |                                      |  |
| 4 | ذخيره تغييرات                                                                         |                                            |                                         |                             |                                      |  |

## تنظیم متن پیامک بر اساس پترن:

بعد از اینکه پترن خود را در سامانه پیامکی ثبت نمودید و مراحل تایید آن انجام شد . در تنظیمات درگاه افزونه دیجیتس گزینه ارسال بر اساس پترن – ارسال سریع را بر روی گزینه بله قرار میدهیم و سپس در قسمت کد پترن ، کد پترن تایید شده خود را تایپ (paste) کرده و سپس بر روی دکمه بررسی پترن کلیک نمایید با انجام این کار متغییر پترن شما را برابر {OTP} قرار می دهد و در نهایت گزینه ذخیره تغییرات را بزنید تا تنظیمات ذخیره گردد . لازم بذکر است همانطور که قبلا گفته شد در متن پیامکی بر اساس پترن فقط میتوانید از پارامتر {OTP} استفاده نمایید و در صورتی که پترن شما بیش از یک متغییر داشته باشد باید به صورت دستی مقدار دهی کنید و هر متغیر در یک خط باشد .

مانند تصوير ذيل

|               | کدهای کوتاه                                          | ترجمه ها           | است <mark>ایل</mark> | فرم      | عمومی        | تنطيمات درگاه                   |
|---------------|------------------------------------------------------|--------------------|----------------------|----------|--------------|---------------------------------|
| ×             |                                                      | ippanel            |                      |          |              | درگاه پیامک                     |
|               | ِ سامانه های پیامکی ippanel ثبت نام و پنل تهیه کنید. | شما باید از یکی از | <u>ش</u>             |          |              |                                 |
|               | $\square$                                            |                    | نام کاربری پنل پیامک |          |              | نام کاربری پنل پ                |
|               |                                                      |                    |                      |          | ىك           | رمز عبور پنل پیاہ               |
|               |                                                      | 3000505            |                      |          | پیامک        | خط ارسال کننده                  |
|               | įį                                                   | ppanel.com         | ippanel.             | ىرض: com | مک. پیش ف    | دامنه ساما <mark>نه</mark> پیاه |
| ~             |                                                      | بله                |                      | ں سریع   | پترن - ارسال | ارسال بر اساس پ                 |
| بررسی پترن    | $\sim$                                               | , is6amz           |                      |          |              | کد پترن                         |
|               | U.                                                   | المورس ديت پيرر    |                      |          |              |                                 |
| code:{OTP}    |                                                      |                    |                      | ِ یک خط) | هر متغیر در  | متغیرهای پترن(ه                 |
|               |                                                      |                    |                      |          |              |                                 |
|               |                                                      |                    |                      |          |              |                                 |
|               |                                                      |                    |                      |          |              |                                 |
| ذخيره تغييرات |                                                      |                    |                      |          |              |                                 |

در مرحله بعد از انجام تنظيمات ميتواند تست ارسال هم انجام بدهيد .

در انتهای صفحه قسمت تنظیمات درگاه تست تنظیمات درگاه وجود دارد که لازم هست شماره موبایل خود را وارد نمایید و دکمه تست کلیک نمایید .

این افزونه تب های دیگری هم دارد که طبق نیاز سایت خود و سیاست خود میتوانید موارد را تنظیم کنید . نکته : در افزونه دیجیتس در تب عمومی در قسمت پیامک تایید کد کشور پیش فرض و کد کشور مجاز لازم هست هر دو مورد را بر روی (Iran(+98 انتخاب کنید . و همچنین اندازه کد تایید میتوانید تعداد ارقام کد ارسال را تعیین نمایید و زمان انتظار برای ارسال مجدد کد تایید هم میتوانید فاصله زمانی که مجدد کاربر درخواست کد دیگر کند را تعیین نمایید .

موفق و پیروز باشید